# Mendeley

### Reference Manager and Social network Academic

### **Other Facts**

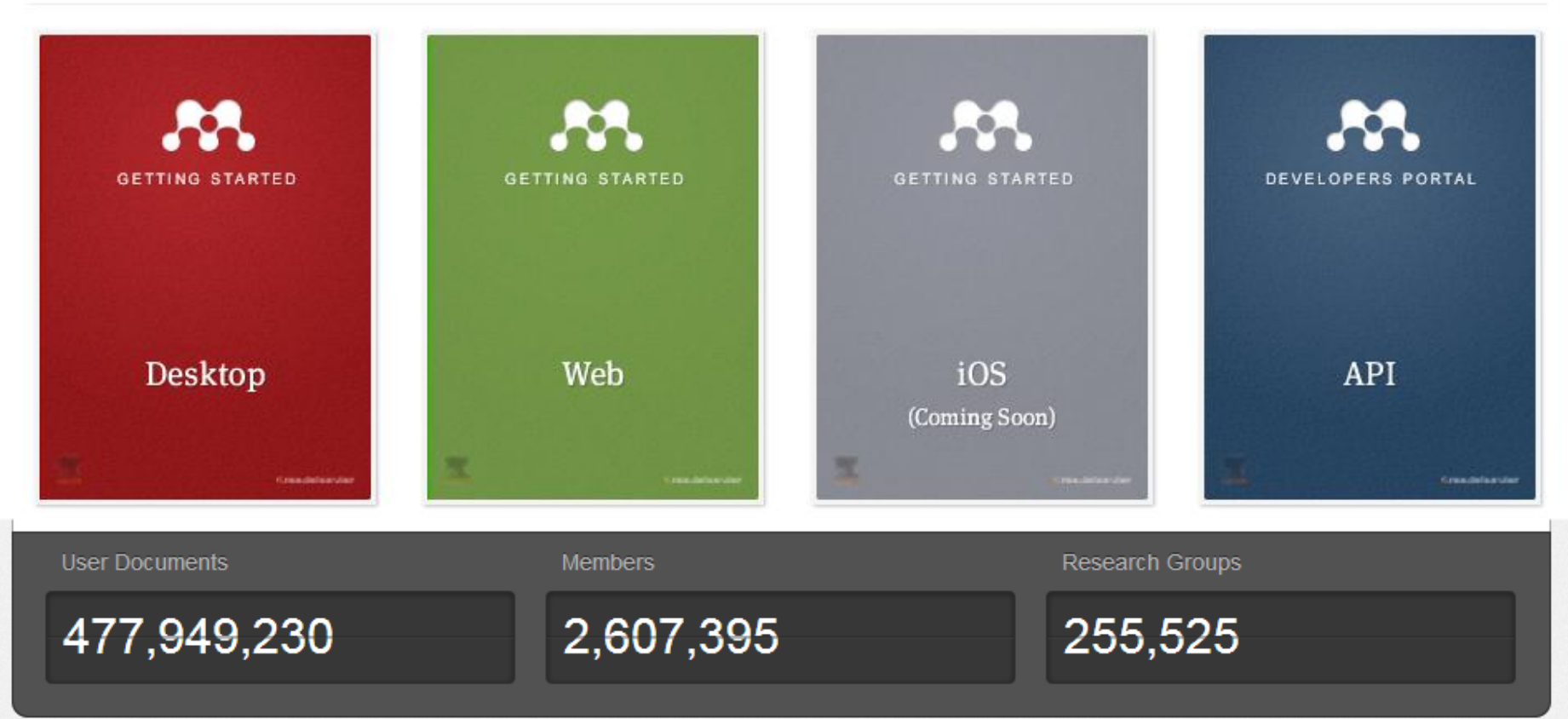

### What is Mendeley

### The best free way to manage your research Organize, share, discover

- 1 Download Mendeley for free
- 2 Add all your PDFs
- Organize, cite and collaborate...

SIGN UP AND DOWNLOAD

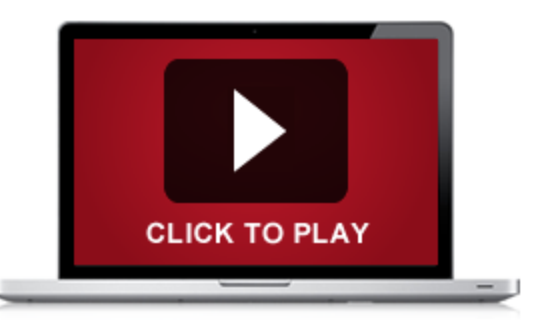

Available for Mac, Windows and Linux

### **The Overview: Architecture**

Winte:

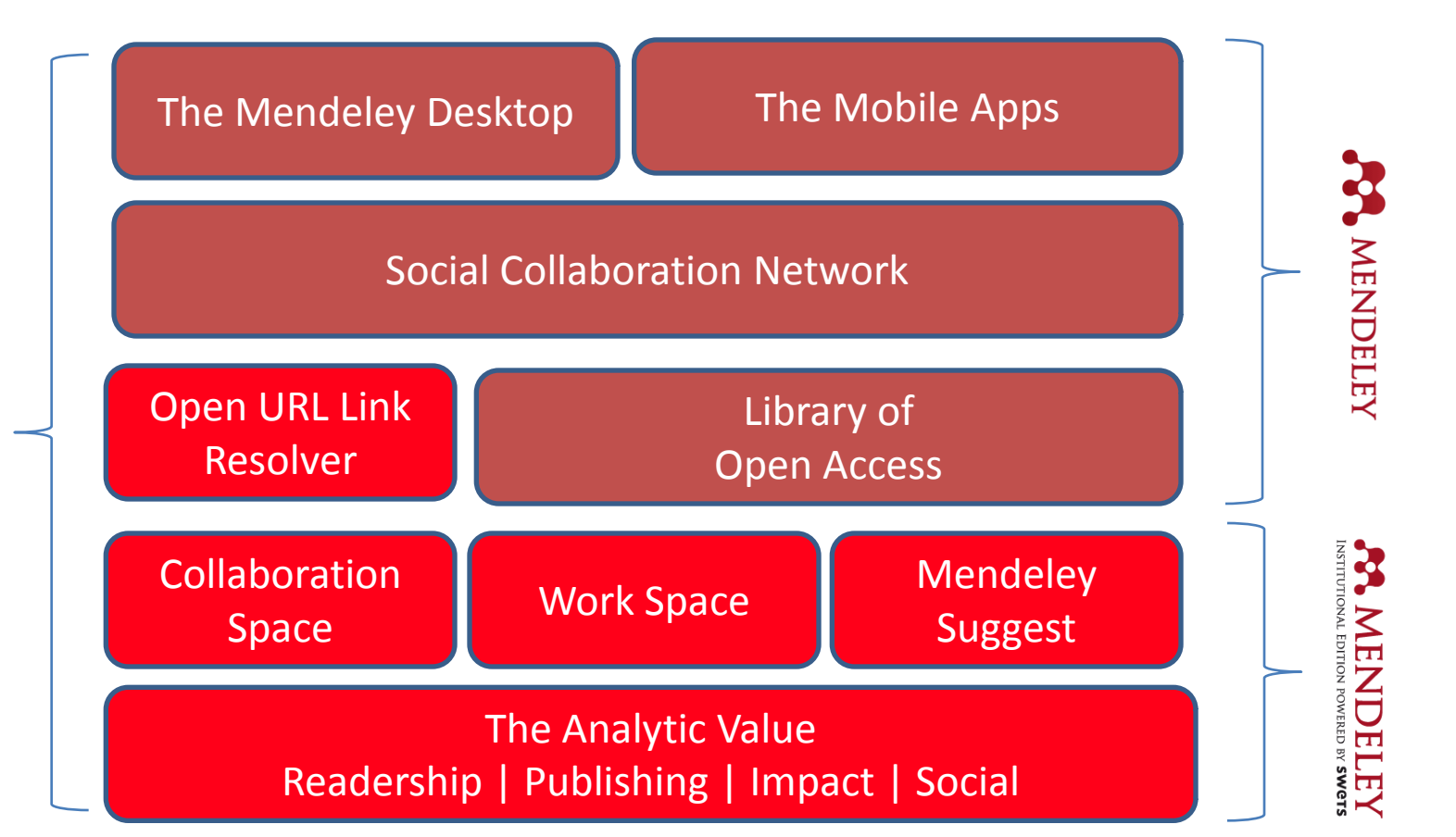

### Why are we using Mendeley

- Apart from just a tool and platform to aid our research work, we need to seed and cultivate a habit in creating knowledge awareness for our research.
- So that, our research will harvest eyeballs, interests and lead to the different type of citation metrics

![](_page_4_Picture_3.jpeg)

### **Plan your publication route**

![](_page_5_Figure_1.jpeg)

### Functions that you needs to know:

#### **Reference Manager**

Generate citations and bibliographies in Microsoft Word, OpenOffice, and LaTeX.

![](_page_6_Picture_4.jpeg)

#### Collaborate

Connect with colleagues and securely share your papers, notes and annotations.

![](_page_6_Figure_7.jpeg)

#### Read and Annotate

Open PDFs and capture your thoughts through sticky notes and highlights.

Content-based recommendations: The us recommended items similar to the on preferred in the past; Collaborative recommendations: The us recommended items that people with si and preferences liked in the past;

#### Backup, Sync and Mobile

Access your papers on the web, iPhone or iPad.

![](_page_6_Picture_13.jpeg)

#### Add and Organize

Import and organize PDFs from your computer, EndNote™, Papers or Zotero.

| e | 🕒 Recently Added |          |                 |                          |  |  |  |  |  |  |  |  |
|---|------------------|----------|-----------------|--------------------------|--|--|--|--|--|--|--|--|
| * | •                | E        | Authors         | Title                    |  |  |  |  |  |  |  |  |
| ŵ | •                | <b>A</b> | Cumming, Geoff; | Error bars in exp        |  |  |  |  |  |  |  |  |
| * | ٠                | <u>8</u> | Alon, Uri       | How to choose a problem. |  |  |  |  |  |  |  |  |

#### Network and Discover

Discover papers, people and public groups.

![](_page_6_Picture_19.jpeg)

An End User Edition

You can download via Mendeley.com

### **Encourage Knowledge Collaboration and Sharing**

![](_page_7_Picture_1.jpeg)

# **MENDELEY**

INSTITUTIONAL EDITION POWERED BY SWGTS

![](_page_7_Picture_4.jpeg)

![](_page_7_Picture_5.jpeg)

![](_page_7_Picture_6.jpeg)

### **Encourage Knowledge Collaboration and Sharing**

![](_page_8_Picture_1.jpeg)

**Understanding Your Community** 

![](_page_9_Picture_1.jpeg)

# MONITOR REAL-TIME ANALYTICS ON THE USE OF INFORMATION ACROSS YOUR INSTITUTION

![](_page_9_Picture_3.jpeg)

Reading

![](_page_9_Picture_5.jpeg)

Publishing

![](_page_9_Picture_7.jpeg)

Impact

![](_page_9_Picture_9.jpeg)

Social

## **Understanding Your Community**

MENDELEY

|        | Which journals members are reading              |                   | Research Impact                                                                                                    |  |  |  |
|--------|-------------------------------------------------|-------------------|----------------------------------------------------------------------------------------------------|--|--|--|
|        | Science                                         | 7492 reads        | Microsatellite null alleles and estimation of population                                                                                                    |  |  |  |
| SWGTS  | Nature                                          | 7464 reads        | differentiation.<br>Marie-Pierre Chapuis, Arnaud Estoup in Molecular Biology and Evolution<br>(2007)<br>218 read                                                                              |  |  |  |
|        | Proceedings of the National Academy of Sciences | 6272 reads        |                                                                                                    |  |  |  |
|        | Evolution                                       | 3288 reads        | Selective logging in the Brazilian Amazon.                                                                                                    |  |  |  |
| ВΥ     | Journal of Chromatography A                     | 3164 reads        | Gregory P Asner, David E Knapp, Eben N Broadbent, Paulo J C Oliveira,<br>Michael Keller, Jose N Silva in Science (2005)                                                                       |  |  |  |
| RED    | view const                                      | umption report >  | 200 readers                                                                                                    |  |  |  |
| N POWE | Where members are publishing                    |                   | Challenges and opportunities of open data in ecology.<br>O J Reichman, Matthew B Jones, Mark P Schildhauer in Science (2011)<br>186 reader                                                    |  |  |  |
| LION   | PLoS ONE                                        | 40 articles       | Sharing Detailed Research Data Is Associated with Increased                                                                                                    |  |  |  |
| EDI    | The Electronic Library                          | 28 articles       | Citation Rate                                                                                                    |  |  |  |
| IAL ]  | Physical Review B                               | 19 articles       | 152 readiner A Friedman, Roger 3 Day, Dougras B Fridsmann FLOS ONE (2007)                                                                                                    |  |  |  |
| LION   | Physics Letters B                               | 16 articles       | Condition and fate of logged forests in the Brazilian Amazon.                                                                                                    |  |  |  |
| LUTI   | Library Journal                                 | 16 articles       | Gregory P Asner, Eben N Broadbent, Paulo J C Oliveira, Michael Keller, Dav<br>Knapp, José N M Silva in Proceedings of the National Academy of Sciences<br>the United States of America (2006) |  |  |  |
| INS    | view                                            | v output report > | 146 readers                                                                                                    |  |  |  |
|        |                                                 |                   | -                                                                                                    |  |  |  |

### What can Mendeley Institutional Edition offers

# **Demostration**

### **Mendeley Institutional Edition (English)**

#### Mendeley Institutional Edition by SwetsHQ

0:00 / 1:20

# **MENDELEY**

#### INSTITUTIONAL EDITION POWERED BY SWGTS

![](_page_12_Figure_5.jpeg)

Video can be watched on this url: http://www.youtube.com/watch?v=pX\_G3JcdC1c&list=PL2B61A6BB62DF9D4A

### **Getting started with Mendeley Desktop**

- Before we get started, here are some terms you should be familiar with:
  - Mendeley Desktop : Mendeley Desktop is the downloaded part of the software installed onto your computer. <u>Download Mendeley Desktop</u> if you haven't already.
  - **Mendeley Web :** This is the Mendeley website where you can access the web version of your library, edit your profile and search for papers, groups or people.
  - **Sync**: The process of synchronizing your Mendeley data across devices.
  - Web Importer : The browser bookmarklet that lets you quickly import documents from anywhere on the web.
  - **Citation Plugin :** A plugin you can install that allows you to create and format your citations and bibliography according to your chosen style.

### A quick introduction to the interface

![](_page_14_Picture_1.jpeg)

Please head to this url: <u>http://gettingstarted.me</u> <u>ndeley.com/</u> for interactive induction

# **Adding your existing documents**

Adding your existing documents is the best way to see how Mendeley can start saving you time.

#### Drag and drop files or folders

Drag & drop files or folders into the open Mendeley window. This is great for quickly adding files to Mendeley. Recently added files can be found in the "Recently Added" folder in the left hand pane.

![](_page_15_Picture_5.jpeg)

# **Adding your existing documents**

Adding your existing documents is the best way to see how Mendeley can start saving you time.

#### Import from other software

- Export from other software into RIS, BibTeX, PDF or EndNote XML file format.
- 2. Click File  $\rightarrow$  Import and select the exported file.

You can transfer your library from EndNote™, Papers, Zotero, Refworks, Jabref and more.

![](_page_16_Figure_7.jpeg)

# **Adding your existing documents**

Adding your existing documents is the best way to see how Mendeley can start saving you time.

#### Add your publications

Drag papers you've authored into the My Publications folder on the left for them to be promoted via your Mendeley profile page.

Once added, other users can download the PDFs directly from your profile and your work can be seen by researchers worldwide.

![](_page_17_Picture_6.jpeg)

# Finding and organizing your files

Find papers you're looking for and easily catalog documents based on your workflow.

#### Search the full-text of your library

Search for a keyword in the top right to find documents instantly as you type. The search includes global notes and tags by default and you can filter specifically by clicking the filter arrow.

| (    | 2, + DNA                                       | 8 |
|------|------------------------------------------------|---|
| Deta | Authors<br>Titles<br>Publication Names<br>Year | h |
|      | Notes                                          |   |

# Finding and organizing your files

Find papers you're looking for and easily catalog documents based on your workflow.

#### Create folders & sub-folders

Right click anywhere in the left hand pane to create folders and sub-folders. You can drag and drop files into folders from anywhere.

**Tip:** We recommend starting with search to help find things fast. The real usefulness of folders is for reducing the scope of your search.

![](_page_19_Figure_6.jpeg)

# Finding and organizing your files

Find papers you're looking for and easily catalog documents based on your workflow.

#### Organize with tags

You can select a document and add tags in the right hand details pane and then search for tag names to find a group of documents easily.

Tags work much the same as folders, with the key differences being that it's easier to add lots of tags to a document than it is to drag it into several folder.

intermediate betaine, whereas in the alternative case, the C2 center was under Felkin Anh/Cornforth control through non-reversible formation of the betaine. Thus, the aldehyde stereocenter influenced the degree of reversibility in betaine formation, which impacted on the stereocontrol at the C2 position.

Tags:

Measurement; Theory

Keywords:

#### swets

### Read, search and annotate

The built-in PDF viewer allows multiple open documents, highlighting, post-it-like note taking and more.

#### Open a document in the PDF viewer

Click the PDF icon or double click to open a document in the viewer. We've listed icons that you will come across below (no icon means no full-text is available).

- 🔶 Favorite document
- Mark as read / unread
- PDF available
- PDF available for download

| 1       | All Documents Edit Settings |   |                            |                                                       |  |  |  |  |  |  |  |
|---------|-----------------------------|---|----------------------------|-------------------------------------------------------|--|--|--|--|--|--|--|
| $\star$ | ٠                           | E | Authors                    | Title                                                 |  |  |  |  |  |  |  |
| ☆       | ٠                           |   | Abrahams, S C              | research papers Ferroe<br>3 family research paper     |  |  |  |  |  |  |  |
| ☆       | •                           | 1 | Open File Tobias; Elmquist | - Present Findings and I                              |  |  |  |  |  |  |  |
| ★       | •                           | * | Kipp, Margaret E I         | @ toread and Cool : Ta                                |  |  |  |  |  |  |  |
| ★       | •                           |   | Kanazawa, Satoshi          | 'First, kill all the econom<br>microeconomics and the |  |  |  |  |  |  |  |

### Read, search and annotate

The built-in PDF viewer allows multiple open documents, highlighting, post-it-like note taking and more.

#### Keyword search a document

Search for a document keyword via the toolbar in the top right. Your keyword will be highlighted throughout the document which saves you time searching for specific words or phrases. the laparoscopic camera by a plastic foil and scannphantom with a CT imaging device. The visualizatic branches registered with the phantom is separated virt ping planes. During the experiment the box is closed w plate that consists of twelve holes for each branch us the inside of the box. After the CT scan we defined 5 s volume, which are visualized as a sphere colored slig than the visualization of the branches.

#### 2.3 Experiment

#### swets

### Read, search and annotate

The built-in PDF viewer allows multiple open documents, highlighting, post-it-like note taking and more.

#### Make your first note

Click on the Note button and click anywhere in the document to make your first note. These are useful for making quick notes as you read a paper and can be placed anywhere on the document.

You can make more detailed notes in the toolbar on the right hand side, which are searchable.

![](_page_23_Figure_6.jpeg)

### **Discover, add and import new content**

Save content from around the web into your Mendeley account in just a few clicks.

#### Discover with literature search

Select the Literature Search tab on the left hand pane to search and add papers from the Mendeley catalog. To add documents, simply click "Save" on the right hand pane or drag and drop articles to any folder or group that you're a member of.

Tip: Advanced search operators can help you refine your search.

![](_page_24_Picture_6.jpeg)

### **Discover, add and import new content**

Save content from around the web into your Mendeley account in just a few clicks.

#### Import content with the Web Importer

Save online content directly to your Mendeley account with the Web Importer bookmarklet. Import content from a wide range of sources and academic databases.

![](_page_25_Picture_5.jpeg)

### **Discover, add and import new content**

Save content from around the web into your Mendeley account in just a few clicks.

#### Auto-add documents with a Watch Folder

Setting up a Watch Folder in Mendeley is one of the most versatile ways of quickly importing documents. Simply drop PDFs in the folder and Mendeley will import them automatically for you.

To setup a Watch Folder:

- Select the 'Watch Folder' option from the add files menu in the main toolbar and browse to the folder containing the documents you're interested in.
- Mendeley will add each document to your library, scanning each one for useful details such as title, author and journal.
- Any subsequent documents added to the folder will automatically be visible in Mendeley.

![](_page_26_Picture_8.jpeg)

Quickly create and format your citations and bibliography according to your chosen style.

#### What is the citation plugin?

The Mendeley citation plugin allows you to cite seamlessly without leaving your word processor. You can create a bibliography and all the references you add will automatically be added to the end.

The Plugin is compatible with Word, OpenOffice and Bibtex.

![](_page_27_Picture_6.jpeg)

Quickly create and format your citations and bibliography according to your chosen style.

#### Install the Citation Plugin

Make sure you have Mendeley Desktop open and goto 'Tools' in the main toolbar to click 'Install MS Word Plugin'. The Plugin is compatible with Word, OpenOffice or Bibtex.

![](_page_28_Picture_5.jpeg)

Quickly create and format your citations and bibliography according to your chosen style.

#### Installation success

You should see this screen which means the plugin is installed and you're ready to open Microsoft Word.

![](_page_29_Picture_5.jpeg)

Quickly create and format your citations and bibliography according to your chosen style.

#### Finding your citation style

Click View → Citation Styles → More Styles to search for citation styles on Mendeley. In the Get More Styles tab you can search for other styles e.g. "Harvard", "Imperial" or "Durham" and install them in one click.

Mendeley has thousands of styles from all the top journals and institutions worldwide.

| l | View             | Tools Help                        |    |                                          |
|---|------------------|-----------------------------------|----|------------------------------------------|
| C | ✓ Libra<br>Libra | ary as Table<br>ary as Citations  |    |                                          |
|   | Cita             | tion Style                        | ×  | American I                               |
|   | Hide<br>√ Men    | Document Details<br>deley Suggest | жI | American F<br>✓ American F<br>American F |
|   |                  |                                   |    | American S<br>Chicago M                  |

Quickly create and format your citations and bibliography according to your chosen style.

#### Citing a document from within your library

From the Mendeley citation toolbar you can automatically insert formatted citations or generate a bibliography for your paper. To generate citations in MS Word or Open Office you can watch this video for a quick demo.

![](_page_31_Picture_5.jpeg)

Quickly create and format your citations and bibliography according to your chosen style.

#### Advanced: The Citation Style Editor

Start editing your own citation styles with the open source Citation Style Editor, produced in collaboration with Columbia University Libraries.

To get started we recommend this tutorial.

2. Type a citation in the style you requir

INLINE CITATION

(McInnis & Nelson, 2011)

BIBLIOGRAPHY

McInnis, M. D., & Nelson, L. P. (2011). Shaping the Boo

### Synchronize across devices

Mendeley Sync lets you synchronize your data across devices so access your research wherever you go.

#### Why is Sync useful?

Sync makes it easy to get up and go and have all your research waiting for you on your home computer, work computer, iPhone or iPad - just the way you left it.

![](_page_33_Picture_4.jpeg)

### Synchronize across devices

Mendeley Sync lets you synchronize your data across devices so access your research wherever you go.

#### How does it work?

When you click Sync in Mendeley Desktop, your Mendeley data will be securely stored on our servers so you can access it on any machine anywhere you go. Notes in groups will also be available to others after clicking Sync.

| File Edit View   | Tools | Help  |      |    |          |
|------------------|-------|-------|------|----|----------|
|                  |       |       | Ø    | ]  |          |
| Add Files Fold   | lers  | Share | Sync | 6  |          |
| My Library       |       |       |      | -  | All Docu |
| All Documents    |       |       |      |    |          |
| 🕒 Recently Addee | d     |       |      | *  | • 🗈 .    |
| 🜟 Favorites      |       |       |      | ☆  | • 🛓      |
| 🔞 Needs Review   |       |       |      |    |          |
| My Dublications  |       |       |      | 52 | • 🗶      |

### Synchronize across devices

Mendeley Sync lets you synchronize your data across devices so access your research wherever you go.

#### Where's all my data?

Your data is safely stored on Mendeley's servers. Mendeley will never publish private or personally identifiable data. No one will ever know what you are currently researching or reading, unless you explicitly decide to share this data with other researchers.

You can see our privacy terms for more information.

![](_page_35_Picture_5.jpeg)

### **Doing Research in Mendeley Database (Paper)**

Mendeley Database holds two types of paper

- (1) Metadata & Abstract
  - Where you need an Open Link Resolver to access the Fulltext
  - This FullText make sure that your library subscribed.
- (2) Open Access Paper
  - Open Access are shared by the Open Access Journal, themselves
  - Or share openly by the owner of the paper (himself)
  - Thus, do look for the Open Access Icon

## Mendeley Suggest

![](_page_37_Picture_1.jpeg)

| How the Scientific Community Reacts to Newly                                                                                                    | Accept Remove |
|----------------------------------------------------------------------------------------------------|---------------|
| Submitted Preprints: Article Downloads, Twitter<br>Mentions, and Citations                                                                                                    |               |
| Xin Shuai, Alberto Pepe, Johan Bollen in October (2012)                                                                                                    |               |
| We analyze the online response of the scientific community to the<br>preprint publication of scholarly articles. We employ a cohort of<br>4,606 scientific articles submitted to the preprint database<br>arXiv.org between October 2010 and April 2011. We study     |               |
| 100 readers                                                                                                    |               |
| Out of Cite! How Reference Managers Are                                                                                                    | Accept Remove |
| Jason Muldrow, Stephen Yoder in PS Political Science Politics<br>(2009)                                                                                                    |               |
| Times change, and so do research methods; gone are the days<br>of researching with index cards. While academics may be slow<br>to adopt emerging citation technology, the reference manager<br>field is blazing ahead. This article explains what reference           |               |
| 43 readers                                                                                                    |               |
| Differentiators and A Final Note                                                                                                    | Accept Remove |
| Jason Vaughan in Library Technology Reports (2011)                                                                                                    |               |
| The previous chapters introduced web scale discovery and<br>profiled a majority of the key players engaged in this space as<br>relates to the library environment. While similarities abound,<br>differentiators are present as well. This chapter highlights<br>some |               |
| 30 readers                                                                                                    |               |
| Usability of the VuFind Next-Generation Online                                                                                                    | Accept Remove |
| Catalog                                                                                                    |               |
|                                                                                                    |               |

### **Literature Search**

- To search your existing collection of research, you'd use Mendeley Desktop, but to search for new research in Mendeley's catalog, you would go to the website.
- With the latest release, you'll see a new section in the folder tree in the left pane. Where there was previously a division between My Library and Groups, there's now a new section for discovery tools, hosting a literature search tool and Mendeley Suggest, our research recommendation service which learns about your academic interests and recommends new research specifically for you. –
- See more at: http://blog.mendeley.com/progressupdate/new-release-literature-search-from-withinmendeley-deskop/#sthash.CHj4vcln.dpuf

| 🔎 Lit | erature Search                                                                                                    |        |                                                                                                    |
|-------|----------------------------------------------------------------------------------------------------|--------|----------------------------------------------------------------------------------------------------|
| Q.    | pen access model 0                                                                                                    |        | Details Notes                                                                                                    |
| Đ     | Search Results                                                                                                    | ^ 1    | This document is not in your library Save Refere                                                                                                    |
|       | Open access movement in science and research<br>Malgorzata Pankowska - 2011 - International Conference on Information Society ISociety                                       | 1      | Type: Journal Article                                                                                                    |
|       | Open access movement in science and research<br>Malgorzata Pankowska - 2011 - International Conference on Information Society iSociety                                       | •      | Open access journal publication: Methods of implementation and copyright issues                                                                                                    |
|       | Study on the models of open access resources<br>D Zeng - 2010 - 2nd International Conference on Information Science and E                                                    | Î      | Authors: M. Smith                                                                                                    |
|       | The optimal and the inevitable outcome for research in the online age<br>Stevan Harnad - 2012 - CILIP Update                                                                 |        | Journal: Bulletin of the Society of Cartographers                                                                                                    |
|       | "Predatory" open-access scholarly publishers<br>Jeffrey Beall - 2010 - The Charleston Advisor                                                                                | Y      | Year: 2005                                                                                                    |
|       | The optimal and the inevitable outcome for research in the online age<br>Stevan Harnad - 2012 - CILIP Update                                                                 | V<br>I | Volume: 39<br>Issue:                                                                                                    |
|       | Editorial: Open Access and the UK Science and Technology Select Committee Report Fi<br>C Oppenheim - 2005 - Journal of Librarianship and Information Science                 | P      | Pages: 21-24                                                                                                    |
|       | Open access journal publication: Methods of implementation and copyright issues<br>M 3 Smith - 2005 - Buletin of the Society of Cartographers                                | - 4    | <ul> <li>Abstract:</li> <li>Open access journal publication is becoming an increasingly important model for the dissemination of research articles. In the UK this is</li> </ul>                                                                                                    |
|       | Open access journal publication: Methods of implementation and copyright issues<br>M 3 Smith - 2005 - Buletin of the Society of Cartographers                                |        | currently being driven by government requirements for access to research funded by the research councils. Within the context of<br>cartography, the Journal of Maps publishes maps using an open access methodology. This article describes the context for open<br>access on bildning and how this model has been advanted by the Journal of Hows. Particular forus is given to the licension model |
|       | South African responses to open access publishing: a survey of the research communi<br>Alison Fullard - 2007 - South African Journal of Library and Information Science vol  | a      | adopted for open access distribution and the implications to the higher education community in the UK in the use of third party data                                                                                                    |
|       | South African responses to open access publishing: a survey of the research communi<br>Alison Fullard - 2007 - South African Journal of Library and Information Science vol  | 1      | Tags:                                                                                                    |
|       | Open access (open access), a necessary model of scientific communication<br>B San José Montano - 2009 - Acceso abierto open access un modelo necesario de comunic            | 1      | Author Keywords:                                                                                                    |
|       | An introduction to recent developments in Open Access and the Online Dissemination<br>Alun M Salt - 2008 - Study Group for Roman Pottery Newsletter                          | a      | access; cartography; copyright; map; open; public access; publication                                                                                                    |
|       | Open access for European science journals<br>D Kahn - 2012 - European Science Editing                                                                                        |        | URL:                                                                                                    |
|       | Oklahoma libraries promote open access as a publishing model for authors at health s<br>Judith C Wilkerson - 2005 - Journal of Electronic Resources in Medical Libraries 2.1 |        | AXW ID:                                                                                                    |
|       | New Roles for a Changing Environment : Implications of Open Access for Libraries<br>Krista D Schmidt; P Sennyey; V Timothy - 2005 - College Research Libraries               | F      | PMID:                                                                                                    |
|       | Study on the models of open access resources<br>Zeng Dan Zeng Dan - 2010 - The 2nd International Conference on Information Science a                                         | F      | Files:                                                                                                    |
|       |                                                                                                    |        | Add Sie                                                                                                    |

# Updating your Profile

- Your profile are very important in Mendeley
- Always update Publication
- This will improve your Altmetrics counts
- Make your researchs viral and visible

![](_page_39_Picture_6.jpeg)

Ê

Bukit Timah

http://fim.uitm.edu.my/a-liep2011/ind...

http://ssrn.com/abstract=1996874

# Updating your Profile

- Your profile are very important in Mendeley
- Always update Publication
- This will improve your Altmetrics counts
- Make your researchs viral and visible

![](_page_40_Picture_6.jpeg)

![](_page_40_Picture_7.jpeg)

http://ssrn.com/abstract=1996874

E

Bukit Timah

### Next steps...

- We hope this session has been useful and helps increase your productivity with Mendeley Desktop.
  - <u>Videos & tutorials</u> Check out the Mendeley youtube channel for short video tutorials.
  - <u>Upcoming events</u> Presentations, workshops, webinars, and other Mendeley related events.
  - Read our blog More tutorials, new features and Mendeley news.
  - **Download iOS App** Get the iOS app to access and view your library on the go.
  - <u>Contact support</u> Have questions? Our friendly support staff will get back to you in no time.
- Don't forget to follow us on <u>Facebook</u> and <u>Twitter</u> for real-time news and updates!

# INSTITUTIONAL EDITION POWERED BY SWETS

![](_page_42_Picture_1.jpeg)

# **MIE Landing Page**

š

₹

EDITION POWERED

NSTITUTIONAL

![](_page_43_Picture_2.jpeg)

### What members are reading

| Overview Reading Publishing Impact Social      |   |  |  |  |  |  |  |  |  |
|------------------------------------------------|---|--|--|--|--|--|--|--|--|
| What members are reading                       |   |  |  |  |  |  |  |  |  |
|                                                |   |  |  |  |  |  |  |  |  |
| 400                                            |   |  |  |  |  |  |  |  |  |
|                                                |   |  |  |  |  |  |  |  |  |
|                                                |   |  |  |  |  |  |  |  |  |
|                                                |   |  |  |  |  |  |  |  |  |
|                                                |   |  |  |  |  |  |  |  |  |
|                                                |   |  |  |  |  |  |  |  |  |
|                                                |   |  |  |  |  |  |  |  |  |
|                                                |   |  |  |  |  |  |  |  |  |
| 0<br>Sep'12 Nov'12 Jan'13 Mar'13 May'13 Jul'1  | 3 |  |  |  |  |  |  |  |  |
| Colorado de CANE de Escrituíno de Constanio de |   |  |  |  |  |  |  |  |  |
| Science PLOS UNE EVolution Cocologia           |   |  |  |  |  |  |  |  |  |

| Compare journals  |                                |    | Top journals                                                                                     |              |                         | All time     | Last 12 months   | This month           |
|-------------------|--------------------------------|----|--------------------------------------------------------------------------------------------------|--------------|-------------------------|--------------|------------------|----------------------|
| Journals          | Start typing                   | ۲  | Showing<br>on graph                                                                              | Access       | Journal                 |              |                  | Articles             |
| Discipline        | (members)                      |    |                                                                                                  |              | Earth Surfac            | e Process    | es and Landforms | 2058                 |
|                   | (inclusero)                    | ~  | <                                                                                                | Full Text    | Science                 |              |                  | 1937                 |
| Arts and Lite     | rature (10)                    |    |                                                                                                  | Full Text    | Nature                  |              |                  | 1800                 |
| Astronomy / /     | Astrophysics / Space Science ( | 7) |                                                                                                  |              | Proceedings<br>Sciences | of the Nati  | ional Academy of | 1309                 |
| Biological Sc     | ciences (126)                  |    | <ul><li>✓</li></ul>                                                                              | Full Text    | PLoS ONE                |              |                  | 1265                 |
| Business Ad       | Iministration (65)             |    |                                                                                                  |              | American Jo             | ournal of Bo | otany            | 1260                 |
| Chemistry (2      | :5)                            |    | ✓                                                                                                |              | Oecologia               |              |                  | 874                  |
| Computer an       | nd Information Science (134)   |    | ✓                                                                                                |              | Evolution               |              |                  | 736                  |
| Design (7)        |                                |    |                                                                                                  |              | Ecology                 |              |                  | 731                  |
| Earth Scienc      | es (19)                        |    |                                                                                                  |              | Geomorpholo             | ogy          |                  | 591                  |
| Economics (       | 14)                            |    | Download                                                                                         | top 1000 ite | ms (.CSV)               |              |                  |                      |
| Education (5      | 2)                             |    |                                                                                                  |              |                         |              |                  | 1 to 10 Next         |
| Electrical and    | d Electronic Engineering (15)  |    | Uighly r                                                                                         | ad artic     | loc                     |              |                  |                      |
| Engineering       | (33)                           |    | Inginy re                                                                                        | au artic     | 162                     |              |                  |                      |
| Environment       | al Sciences (21)               |    | Getting Started with Mendeley   Mendeley<br>The Mendeley Support Team in Mendeley Desktop (2010) |              |                         |              |                  |                      |
| Humanities (      | (16)                           |    |                                                                                                  |              |                         |              |                  | 12 readers           |
| Law (6)           |                                |    | R: A Language and Environment for Statistical Computing                                          |              |                         |              |                  |                      |
| Managemen<br>(14) | t Science / Operations Researc | h  | R R Development Core Team in R Foundation for Statistical Computing<br>(2011)                    |              |                         |              |                  | puting<br>11 readers |
| Materials Sci     | ience (7)                      |    | Whitesid                                                                                         | es' Group    | : Writing a Pa          | aper         |                  |                      |

### What members are publishing

![](_page_45_Figure_2.jpeg)

| Compare journals                              | Top jou             | Top journals All time Last          |                                     |                 | Last 12 months |  |  |
|-----------------------------------------------|---------------------|-------------------------------------|-------------------------------------|-----------------|----------------|--|--|
| Journals Start typing                         | Showing<br>on graph | Access                              | Journal                             |                 | Publications   |  |  |
| Discipline (members)                          | ✓                   | Full Text                           | PLoS ONE                            |                 | 43             |  |  |
|                                               | <b></b>             | Full Text                           | Science                             |                 | 14             |  |  |
| All                                           |                     |                                     | Educational Technolo                | gy              | 12             |  |  |
| Arts and Literature (10)                      |                     |                                     | Journal of Vision                   |                 | 12             |  |  |
| Astronomy / Astrophysics / Space Science (7)  |                     |                                     | Physical Review B                   |                 | 11             |  |  |
| Biological Sciences (126)                     | ~                   |                                     | Journal of Geophysic                | al Research     | 11             |  |  |
| Business Administration (65)                  |                     |                                     | Behavioural Brain Re                | search          | 11             |  |  |
| Chemistry (25)                                |                     |                                     | Melecular                           | oouron          |                |  |  |
| Computer and Information Science (134)        |                     |                                     | Molecules                           |                 | 9              |  |  |
| Design (7)                                    | ✓                   |                                     | Proceedings of the N<br>of Sciences | ational Academy | 8              |  |  |
| Earth Sciences (19)                           |                     |                                     | BMJ                                 |                 | 8              |  |  |
| Economics (14)                                | Download            | Download top 1000 items (.CSV)      |                                     |                 |                |  |  |
| Education (52)                                |                     |                                     |                                     |                 | 1 to 10 Next   |  |  |
| Electrical and Electronic Engineering (15)    | Mombor              | a who he                            | we published the                    | - most          |                |  |  |
| Engineering (33)                              | Member              | Members who have published the most |                                     |                 |                |  |  |
| Environmental Sciences (21)                   |                     | Riaz, M.<br>150 publications        |                                     |                 |                |  |  |
| Humanities (16)                               | 100                 |                                     |                                     |                 |                |  |  |
| Law (6)                                       |                     | Rafael A. 0<br>77 publica           | C <mark>alvo</mark><br>tions        |                 |                |  |  |
| Management Science / Operations Research (14) |                     | Francisco Jose Eiroa Orosa          |                                     |                 |                |  |  |
| Materials Science (7)                         |                     | . r pasiloa                         |                                     |                 |                |  |  |

### **Readership of members' publications (Impact Factor)**

![](_page_46_Figure_1.jpeg)

### **Members' social activity**

Overview Reading Publishing Impact Social Members' social activity Ioined Groups All time Mendeley/Swets Institutional Group ..... Mendeley and Swets have partnered to develop the Mendeley Institutional Edition Powered by Swets - a This year module built on top of the Mendeley platform, which helps librarians and other administrators to monitor the This month research activity within their community and to facilitate collaboration within it. This week 807 members joined Discipline (members) altmetrics The aim of this group is to discuss new approaches to the assessment of scholarly impact based on new metrics, altmetrics go beyond traditional citation-based indicators as well as raw usage factors (such as Arts and Literature (10) downloads or click-through rates) in that they focus on readership, diffusion and reuse indicators that can be tracked via blogs, social media, peer production systems, collaborative annotation tools Astronomy / Astrophysics / Space Science (7) (including social bookmarking and reference management services). 57 members joined Biological Sciences (126) Business Administration (65) Future of Science An open group to collect and discuss articles around the Chemistry (25) future of science, peer review, open access, and science 2.0 / 3.0 ideas. 52 members joined Computer and Information Science (134) Desian (7) Creatively named research papers Research papers with bombastic or interesting titles that Earth Sciences (19) will make you lol. 46 members joined Economics (14) Education (52) @MyOpenArchive Welcome! This public group aims to discuss and share Electrical and Electronic Engineering (15) about Open Access and Institutional Repository for the future. You can join and tell us what is in your mind! Fell free to share and improving our Open Archive Engineering (33) community. MyOpenArchive is an "individual" rather than "Institutional"

Open Access Repository. http://myopenarchive.org/

Environmental Sciences (21)

41 members joined

### Next steps...

- We hope this session has been useful and helps increase your productivity with Mendeley Desktop.
  - <u>Videos & tutorials</u> Check out the Mendeley youtube channel for short video tutorials.
  - <u>Upcoming events</u> Presentations, workshops, webinars, and other Mendeley related events.
  - Read our blog More tutorials, new features and Mendeley news.
  - **Download iOS App** Get the iOS app to access and view your library on the go.
  - <u>Contact support</u> Have questions? Our friendly support staff will get back to you in no time.
- Don't forget to follow us on <u>Facebook</u> and <u>Twitter</u> for real-time news and updates!

![](_page_49_Picture_1.jpeg)

#### **For Students & Researchers**

**Complete reference manager** 

**Content search & discovery** 

**Read & annotate articles** 

**Receive personal recommendations** 

Add files & organize

Share & collaborate with peers

INSTITUTIONAL EDITION POWERED BY SWGTS

#### **For Libraries**

Monitor usage & research trends

Track your members publications

See the reach of your publications

Link to your e-resources

**Reports on collaboration activities** 

Ease usage of your citation style

### Institutions that has adopted MIE

![](_page_50_Picture_1.jpeg)

AFFRC

Agriculture, Forestry and Fisheries Research Council

![](_page_50_Picture_4.jpeg)

Malaysia Campus

![](_page_50_Picture_6.jpeg)

![](_page_50_Picture_7.jpeg)

![](_page_50_Picture_8.jpeg)

![](_page_50_Picture_9.jpeg)

hdk

swets

**Zurich University of** the Arts

![](_page_50_Picture_12.jpeg)

![](_page_50_Picture_13.jpeg)

VTT Technical Research Centre of Finland

C-FER Technologies

![](_page_50_Picture_15.jpeg)

![](_page_50_Picture_16.jpeg)

Harvard-Smithsonian Center for Astrophysics

![](_page_50_Picture_18.jpeg)

UNIVERSITY

![](_page_50_Picture_19.jpeg)

![](_page_50_Picture_20.jpeg)

University of Nevada, Reno

HEINRICH HEINE UNIVERSITÄT DÜSSELDOR

## In a glimpse ...

#### For students & researchers

- •A complete reference manager
- •A personal library & platform for collaboration

![](_page_51_Picture_4.jpeg)

- •A social discovery engine for academic content, research groups and peers
- •A "promotion" channel for authored publications and research projects
- •A free upgrade to the premium version

#### **For libraries**

- •A content access channel designed to increase usage
- •Quantitative and qualitative information on researcher activities and content consumption within the institution
- A chance to adopt to the way students & researchers using the internet today
  An opportunity to positively influence the image of the library across ALL students and researchers

Finding a method to organize articles and Establishing a Digital Workflow for other resources is extremely important for ACADEMIC RESEARCH academic research. Follow these four Using Dropox, Mendely, & an iPad. steps to set up a simple and effective system. Start 1.a. Go to www.dropbox.com. 1.b. Download Dropbox. here Dropbox 1.c. Create a free account. 1.d. Add a new folder called -"Research" to the Dropbox folder. 2.a. Find and download PDF research files Researc 2.b. Save these files to one folder to make them easier to find later. Use intuitive online dashboards to easily 3.a. Go to www.mendeley.com 3.b. Download the free Mendeley software and install it. 3.c. Add the folder from Step 2b Mendeley above to your "Watched" folders. 4.d. Set Mendeley to copy and rename your files to your preferred format and copy all files to your Dropbox Research folder. Reading iAnnoate 4.a. Download the iAnnotate app from the iTunes store. For more information. 4.b. Add your Dropbox account from the "Connectivity" tab. 4.c. Your "Research" folder with your Mendeley-organized research will sync with your iPad. 4.d. Read your articles, highlighting and adding comments as needed. 4.e. Sync iAnnotate with Dropbox. 4.f. The next time you open and sync Reference Manager Mendeley, your articles will contain any highlights or comments you made Read and Annotate in iAnnoate. through sticky notes and highlights. Backup, Sync and Mobile Visit www.monicarysavy.com for Monica D.T. Rysavy | March 2012 ideas and tips for using technology or tablet.

to support teaching and learning.

#### MENDELEY INSTITUTIONAL EDITION POWERED BY SWGTS

Connecting users and libraries to empower research Mendeley Institutional Edition (MIE) is an analytics tool built on top of Mendeley's end user research platform that helps librarians, research directors and other admins to understand and monitor the research activity and scholarly output of their community and to facilitate collaboration within it

#### SETTING NEW STANDARDS IN RESEARCH COLLABORATION

![](_page_52_Picture_6.jpeg)

![](_page_52_Picture_7.jpeg)

![](_page_52_Picture_8.jpeg)

monitor, guide and facilitate the research undertaken across your institution

Connect your institution's library and its collections directly to researchers

Track trends in research consumption and production across your institution

#### MONITOR REAL-TIME ANALYTICS ON THE USE OF INFORMATION ACROSS YOUR INSTITUTION

![](_page_52_Picture_14.jpeg)

![](_page_52_Picture_15.jpeg)

![](_page_52_Picture_16.jpeg)

#### www.swets.com/mendeley

Impact

Provide end users with Mendeley's cross-platform research management tool that helps researchers manage and annotate their scientific paper collections.

#### Organize, Collaborate, Discover Add and Organize Generate citations and bibliographies in Import and organize PDFs from your Microsoft Word, OpenOffice and LaTeX. computer, EndNote, Papers or Zotero. Collaborate Open PDFs and capture your thoughts Connect with colleagues and securely share your papers, notes and annotations. Network and Discover Access your papers on the web, mobile Discover papers, people and public groups.

![](_page_52_Picture_21.jpeg)

![](_page_52_Picture_24.jpeg)

![](_page_52_Picture_25.jpeg)

# INSTITUTIONAL EDITION POWERED BY SWETS

![](_page_53_Picture_1.jpeg)

### در صورت بروز هرگونه مشکل یا سوالی می توانید به آدر س

#### allahyar@faridea.com

#### ایمیل بزنید.